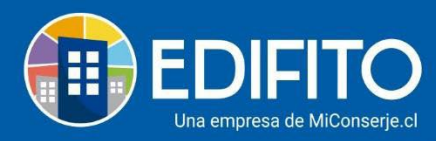

## **Emisión de Cheques**

En esta sección aprenderás a emitir el/los cheque(s) con los datos de los egresos que deseas pagar al proveedor.

## Paso 1:

Para <u>emitir cheque</u> deberás ir al menú Administración > Egresos > **Egresos Confeccionados.** Deberás tener confeccionados los egresos previamente

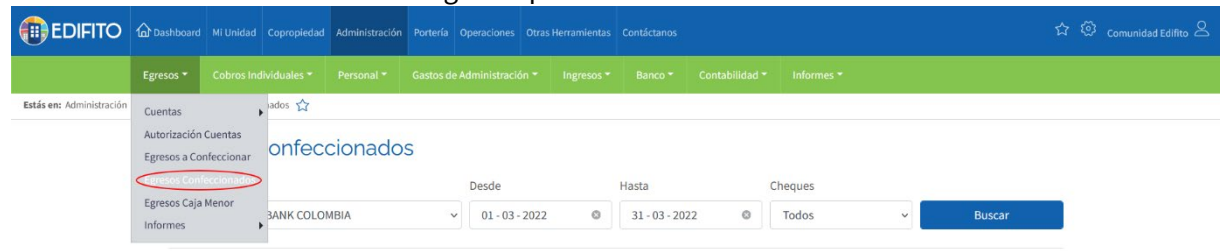

NOTA: Para egresos ver la guía: ¿Cómo confeccionar egresos? (pagos al proveedor).

## <u> Paso 2:</u>

Debes ubicar el Egreso (si no ves el egreso al ingresar, recuerda revisar el rango de fecha o cuenta corriente), y

| ás en: Administración | / Egresos / Egresos Confeccionados 😭               |                                        |                                 |                            |                    |
|-----------------------|----------------------------------------------------|----------------------------------------|---------------------------------|----------------------------|--------------------|
|                       | Egresos Confeccionados                             |                                        |                                 |                            |                    |
|                       | N° Cuenta                                          | Desde                                  | Hasta                           | Cheques                    |                    |
|                       | 122434444 - Banco de Chile 🗸 🗸                     | 01 - 03 - 2020 🛛                       | 31 - 03 - 2022                  | Todos ~                    | Buscar             |
|                       | Acciones *<br>Fecha * Tipo de pago * Tipo de cobro | <ul> <li>N° Egresa Concepto</li> </ul> | <ul> <li>Descripción</li> </ul> | Nominativo a 👻 Nº Doc 👻    | Monto (\$) Estado- |
|                       | 10-06-2021 Cheque Cuenta individual                | 8 Combustible                          | Electricidad me                 | Metrogas 2332132           | 10.000             |
|                       |                                                    |                                        |                                 | Total Cheques Pagina 1:    | 10.000             |
|                       |                                                    |                                        |                                 | Total General del Periodo: | 10.000             |
|                       | Página - 1 - v 25 v                                |                                        |                                 |                            |                    |

## <u> Paso 3:</u>

Lee y acepta las instrucciones que te muestra la página.

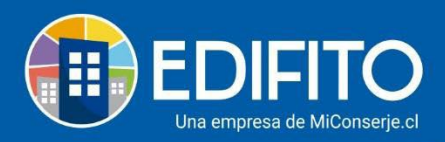

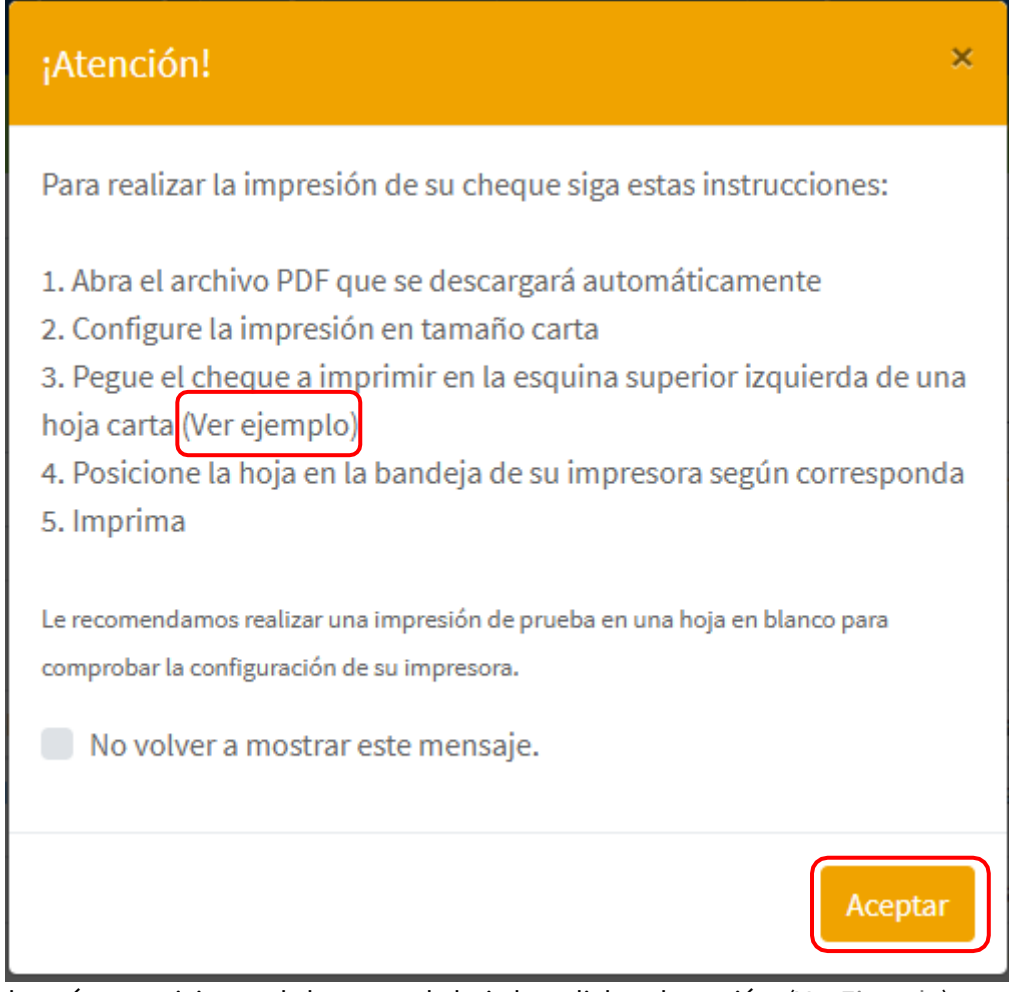

Para saber cómo posicionar el cheque en la hoja haz click en la opción: (Ver Ejemplo) Se te mostrará la siguiente imagen:

| Cheque |  |
|--------|--|
|        |  |
|        |  |
|        |  |

Haz click en el botón para descargar el PDF y posteriormente imprimir el cheque según las instrucciones anteriores.

¡Has finalizado con éxito la guía Emisión de Cheques! 🧖

Tu trabajo más fácil y seguro con Edifito.